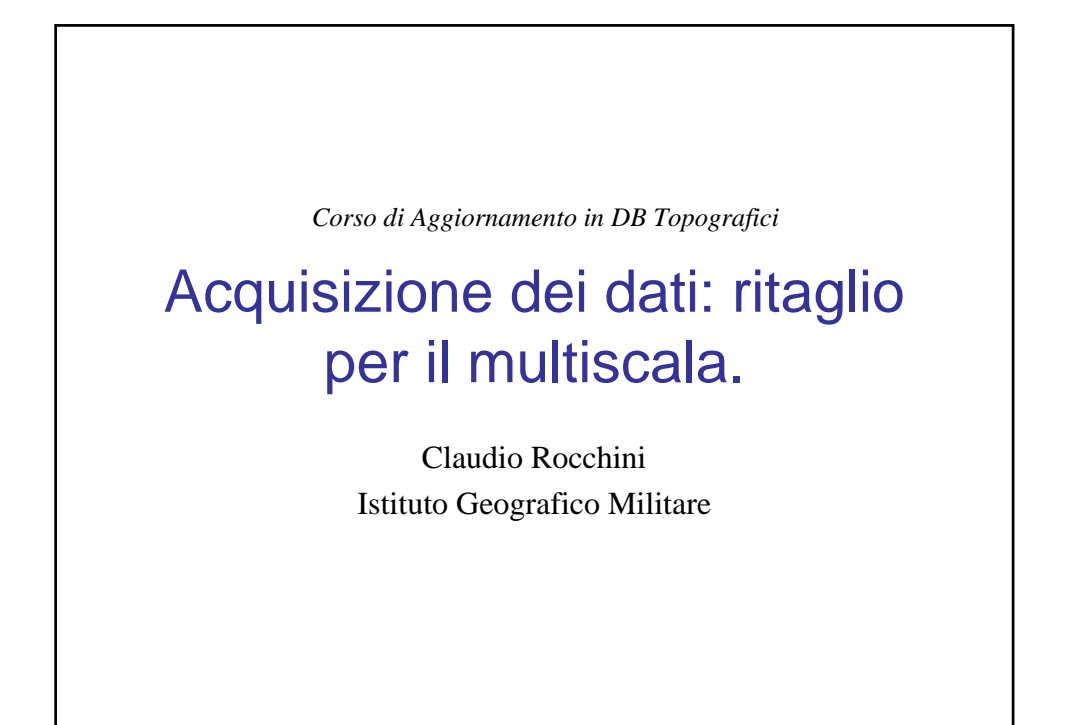

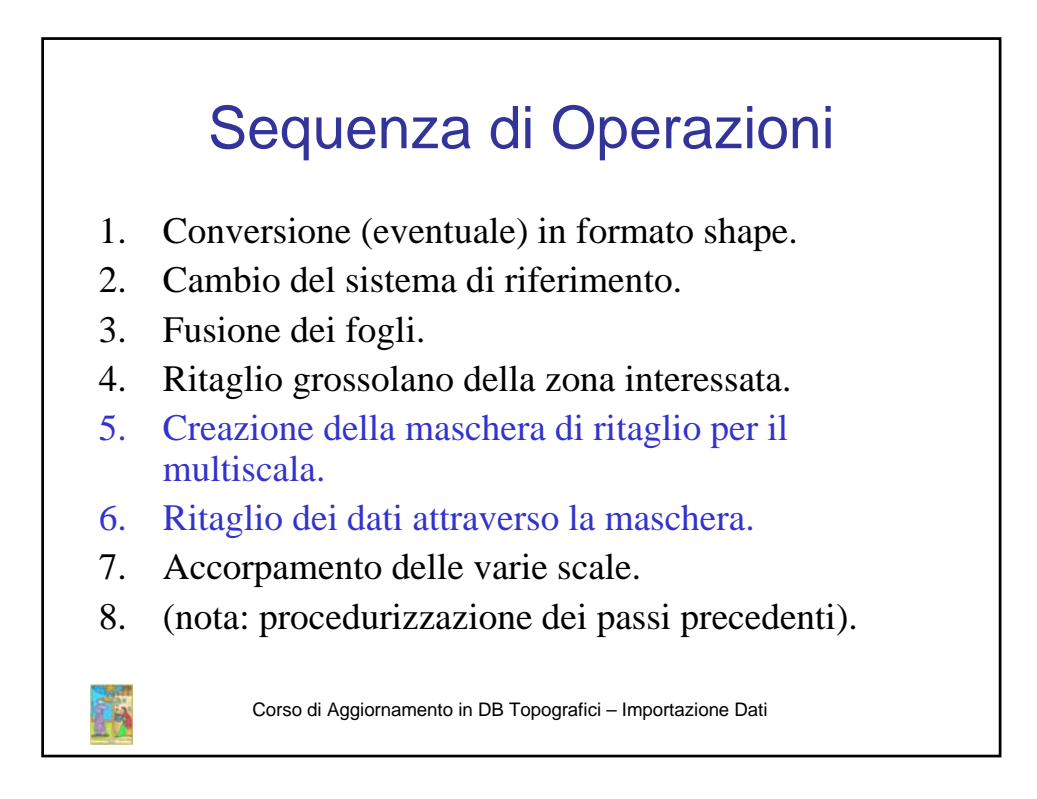

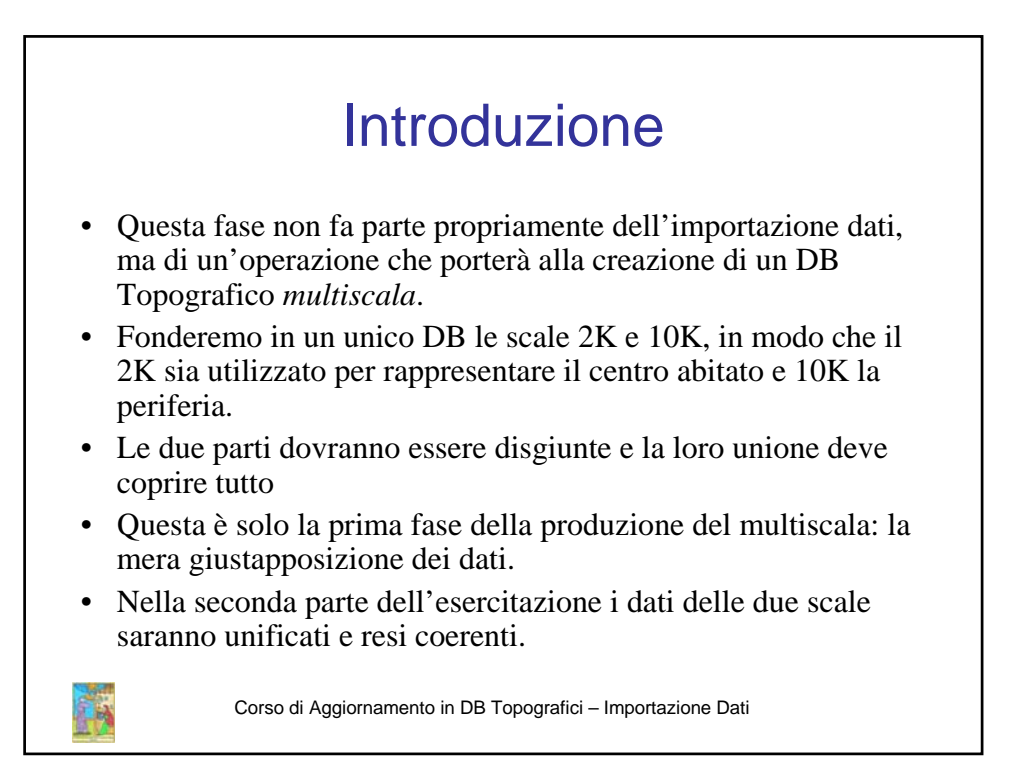

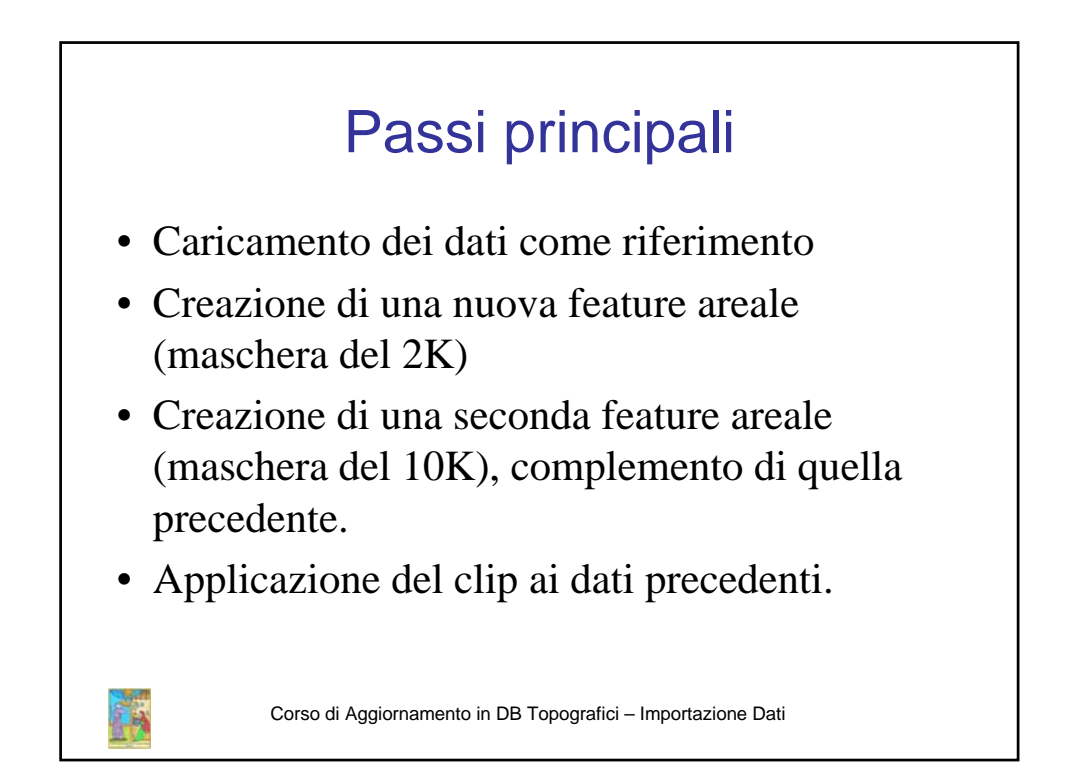

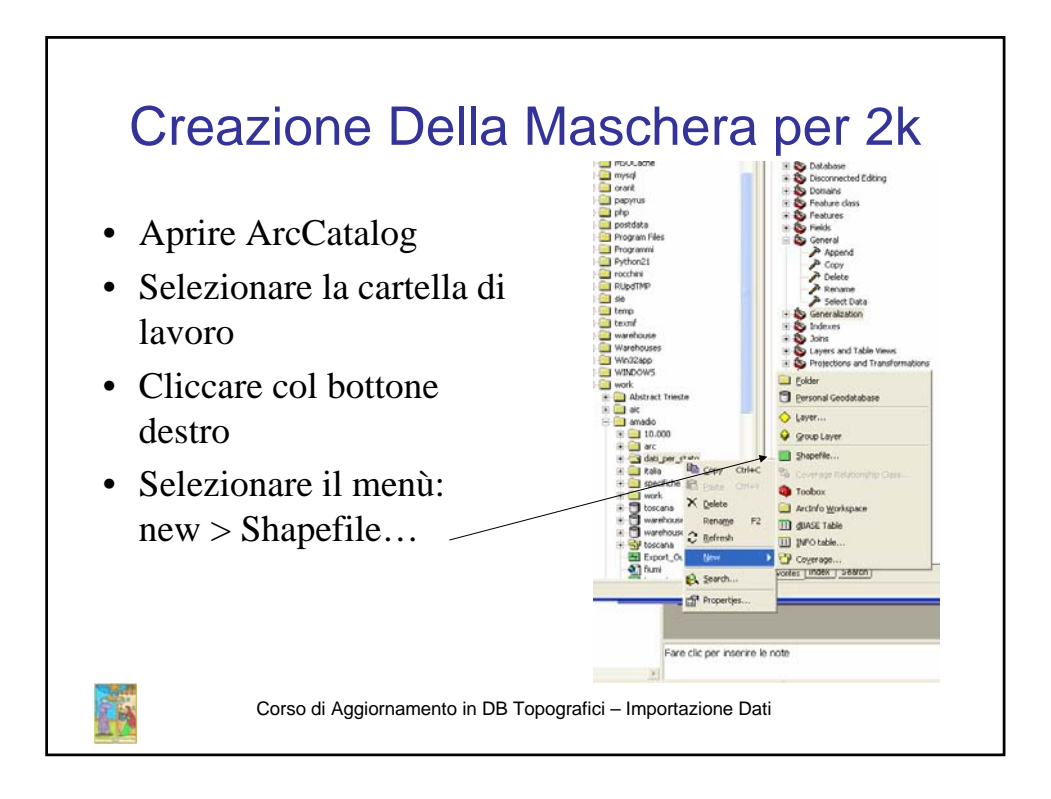

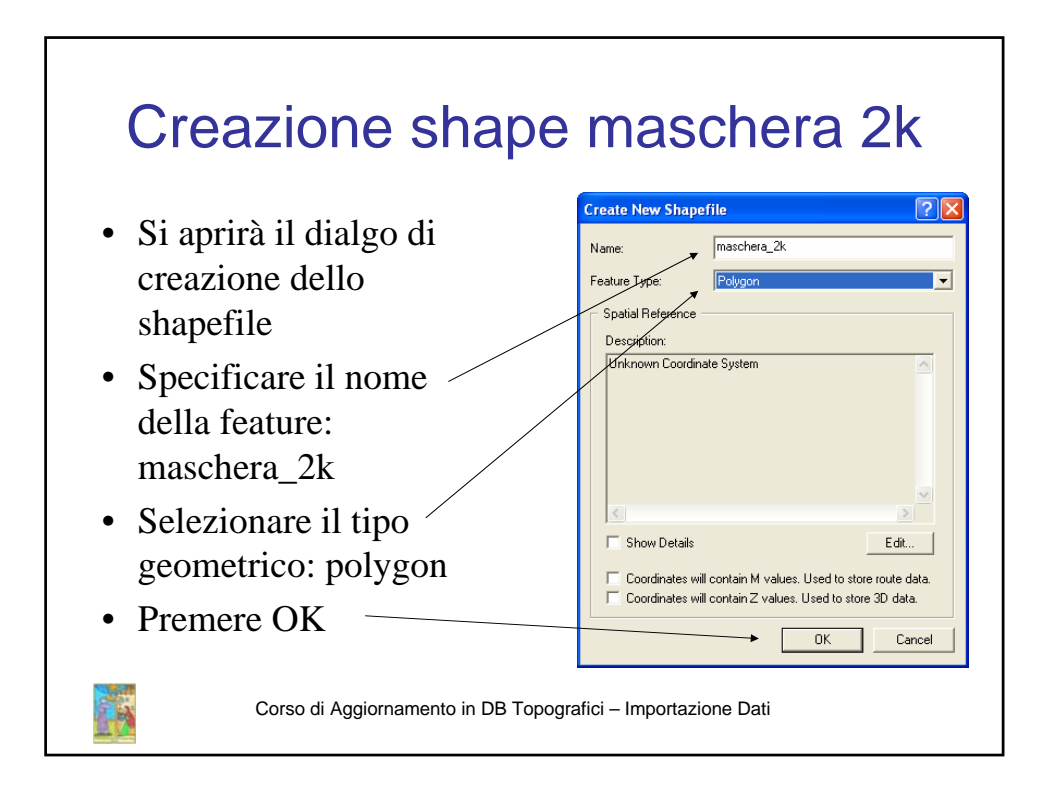

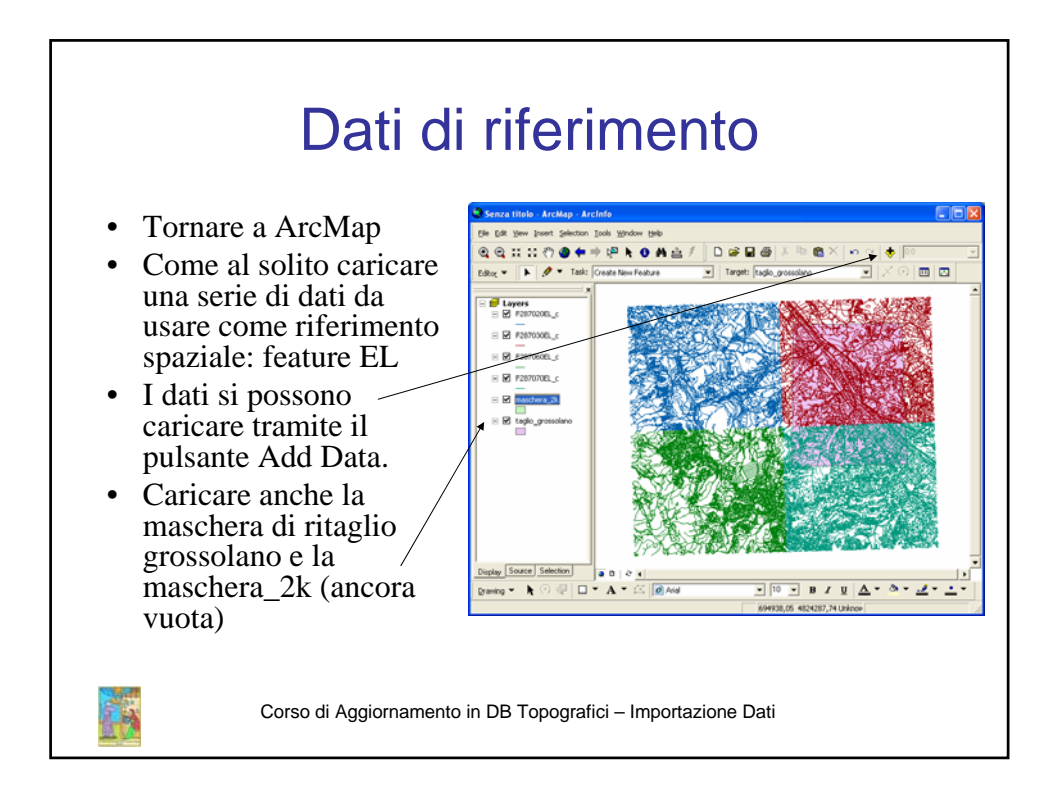

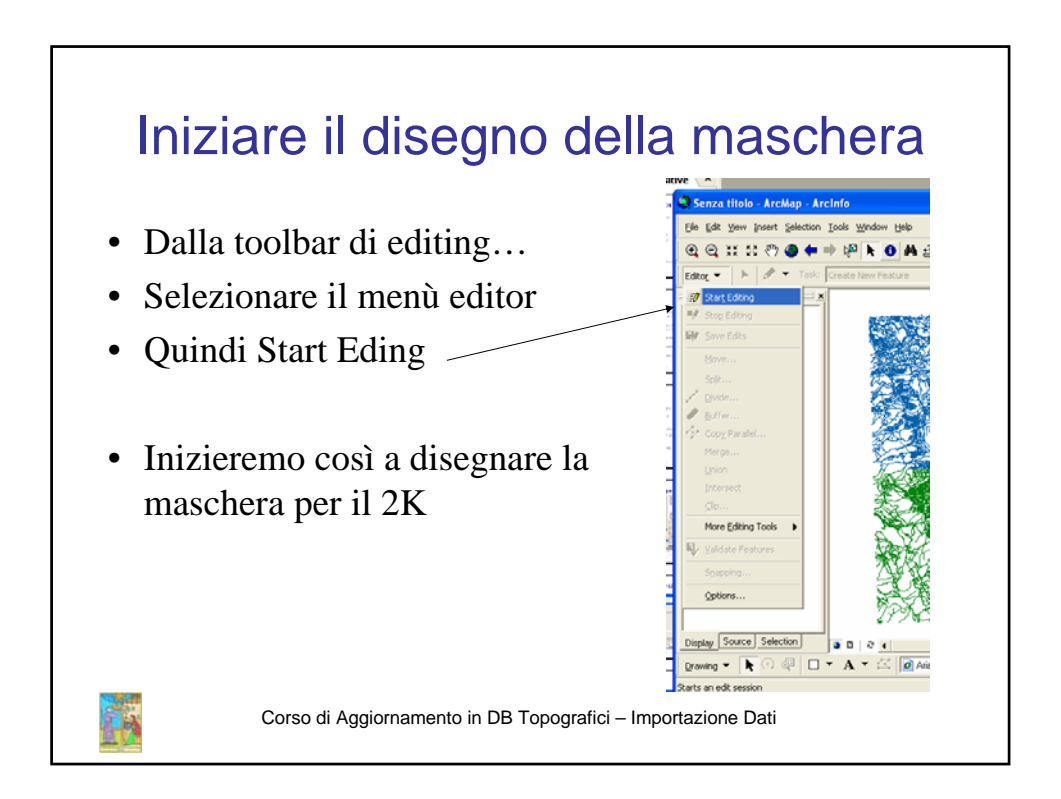

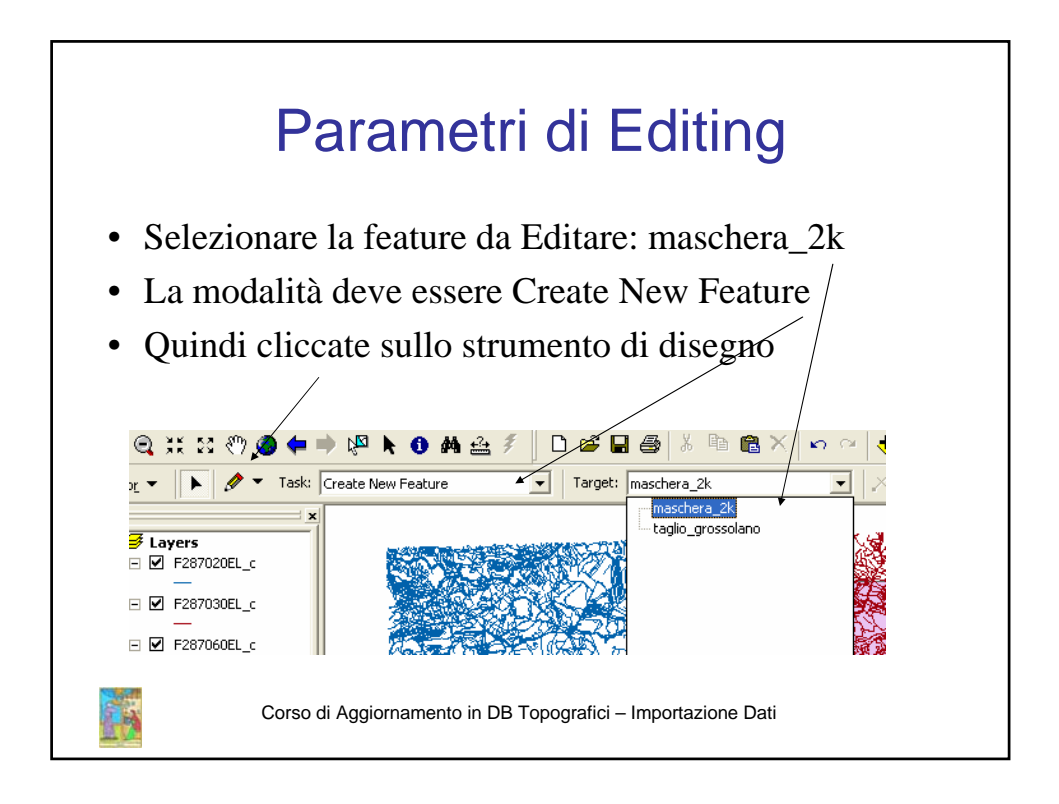

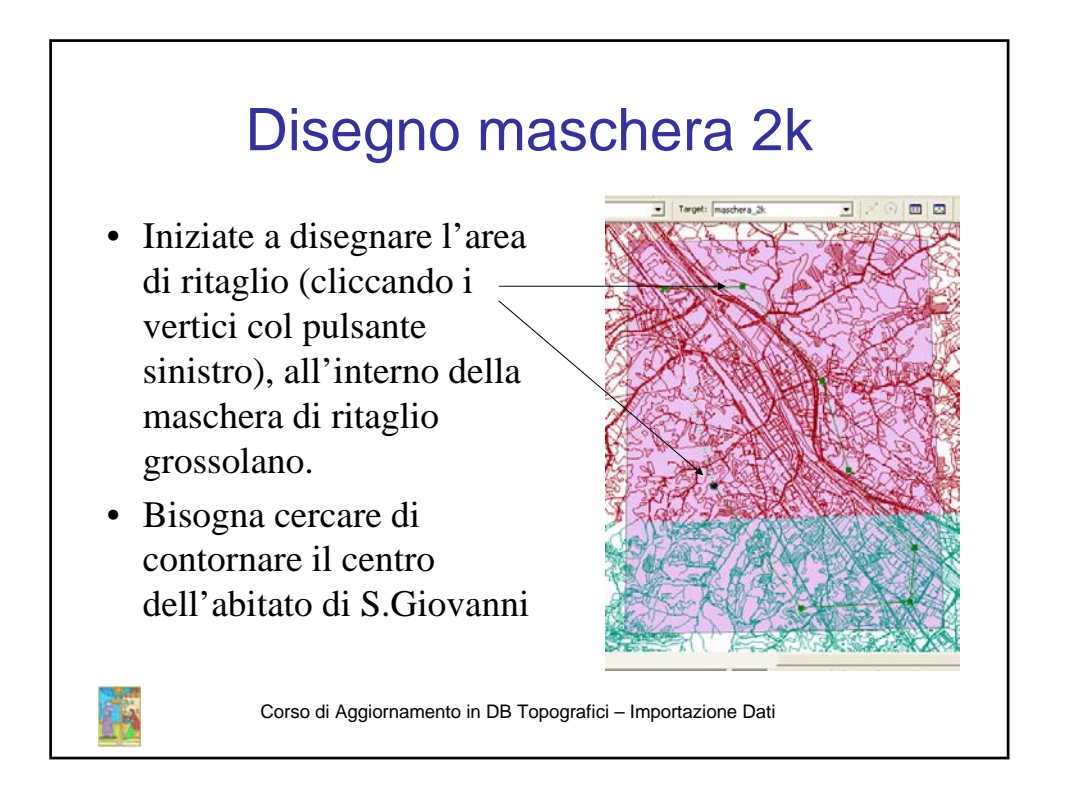

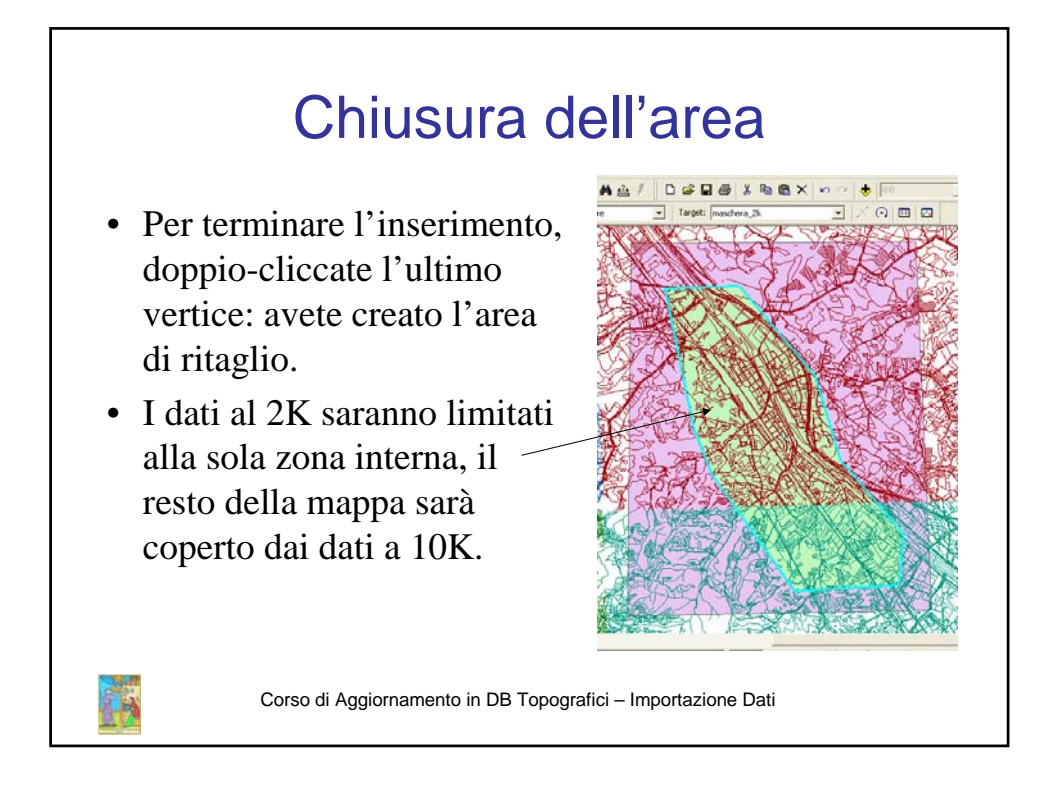

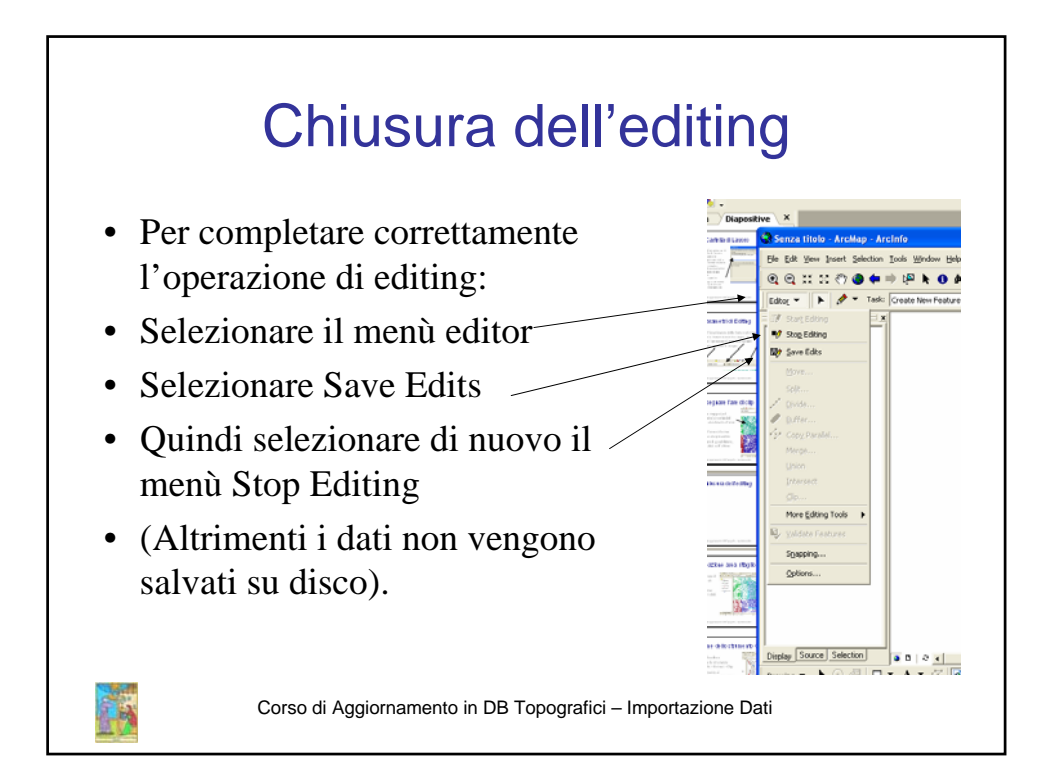

## Creazione maschera 10K: introduzione

- Per finire costruiremo l'ultima maschera: la maschera di ritaglio per il 10K.
- Questa mascherà verrà prodotta, in modo automatico, ritagliando la maschera grossolana con la maschera per il 2K.
- L'operazione verrà effettuata con lo strumento "Erase".

Corso di Aggiornamento in DB Topografici – Importazione Dati

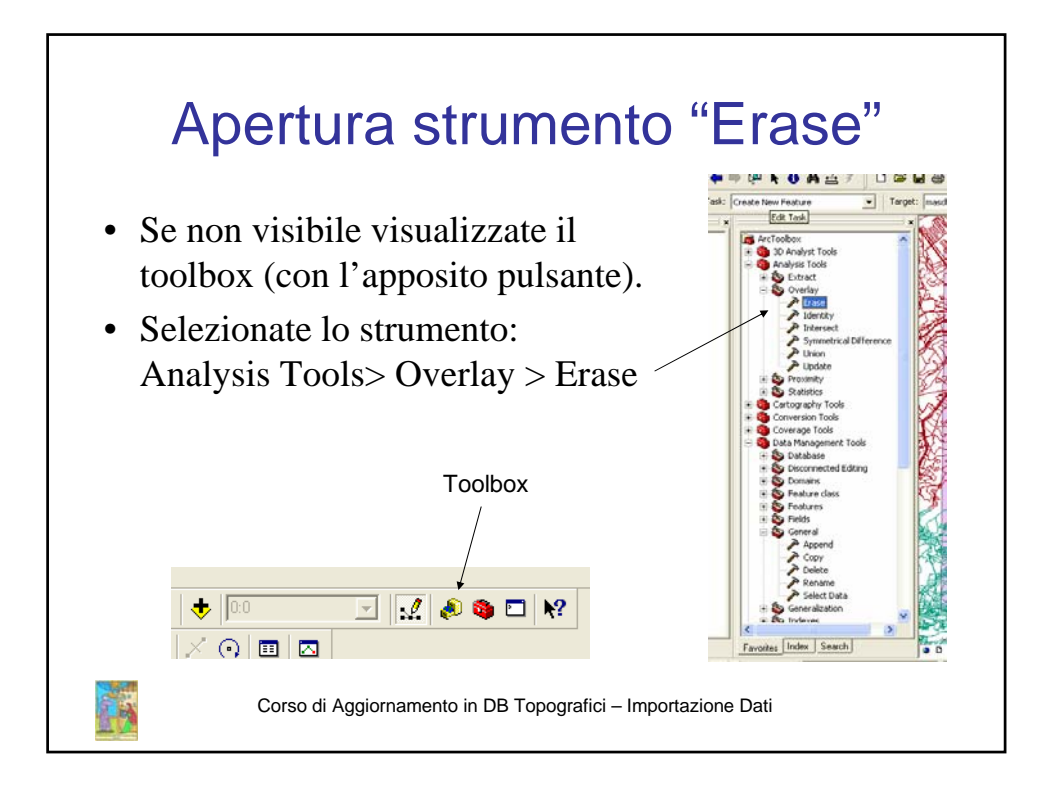

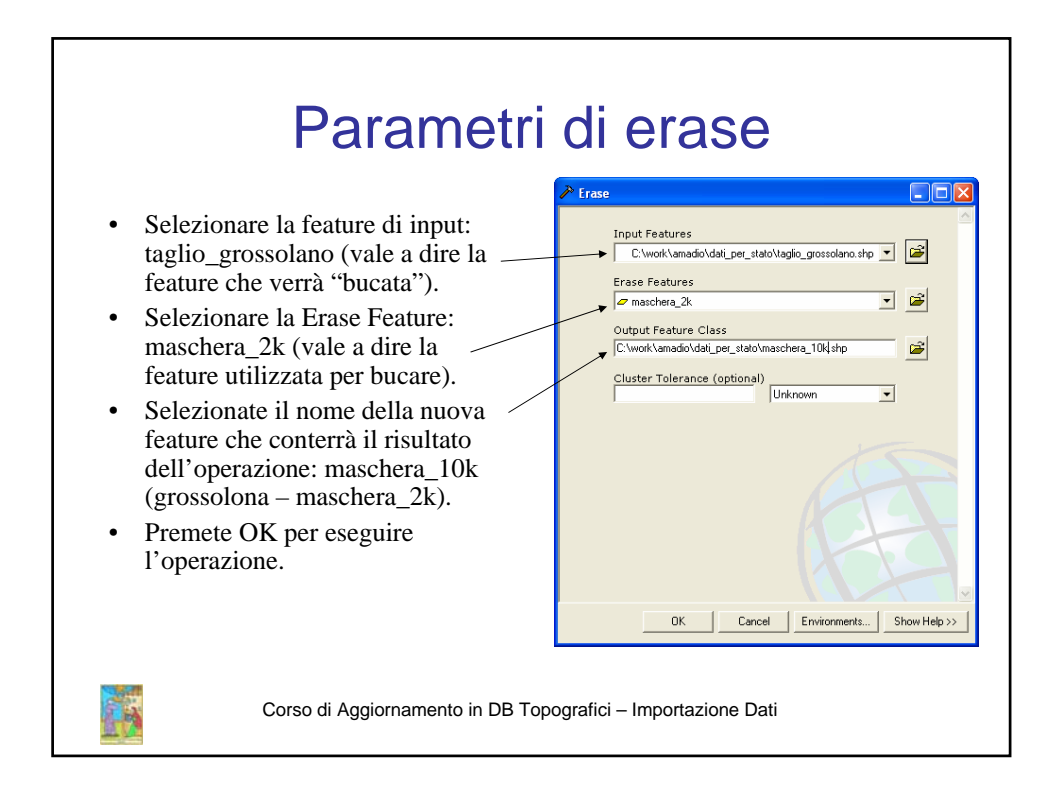

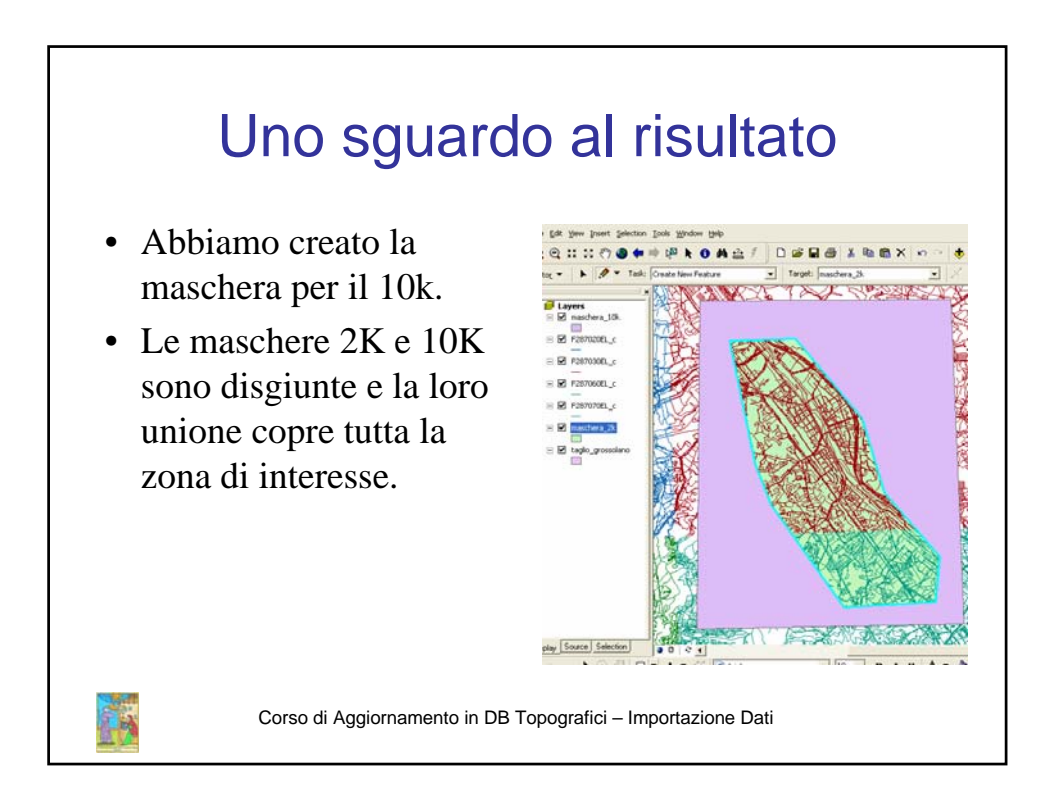

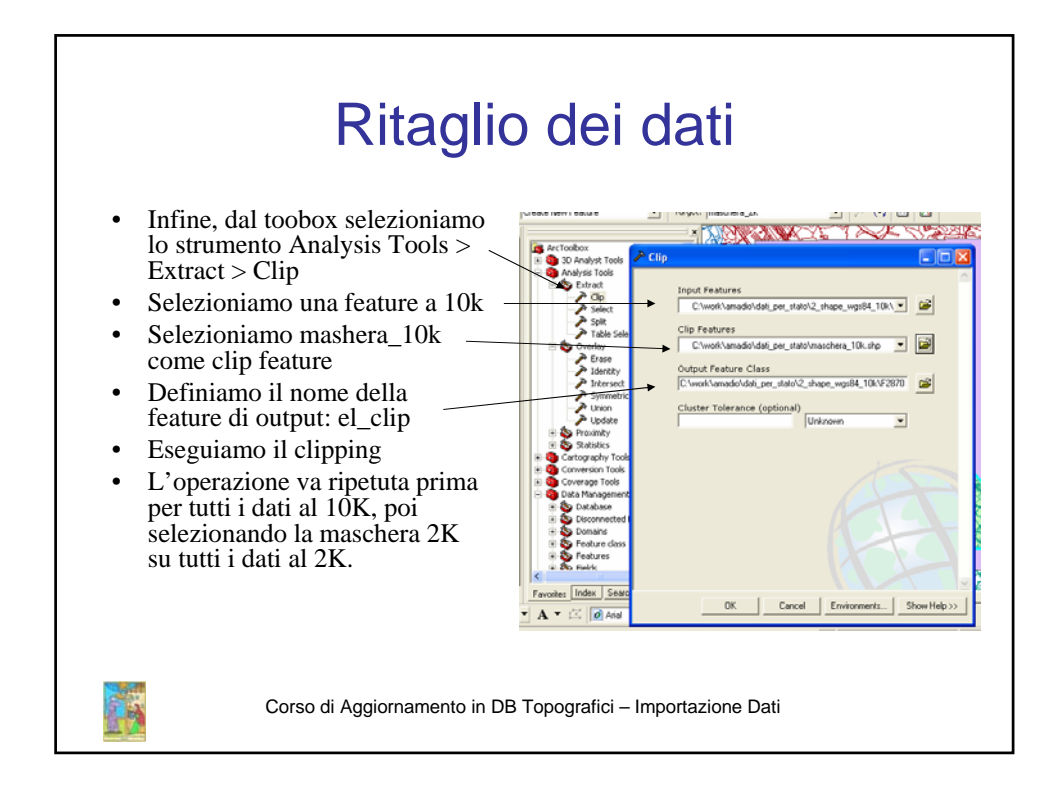

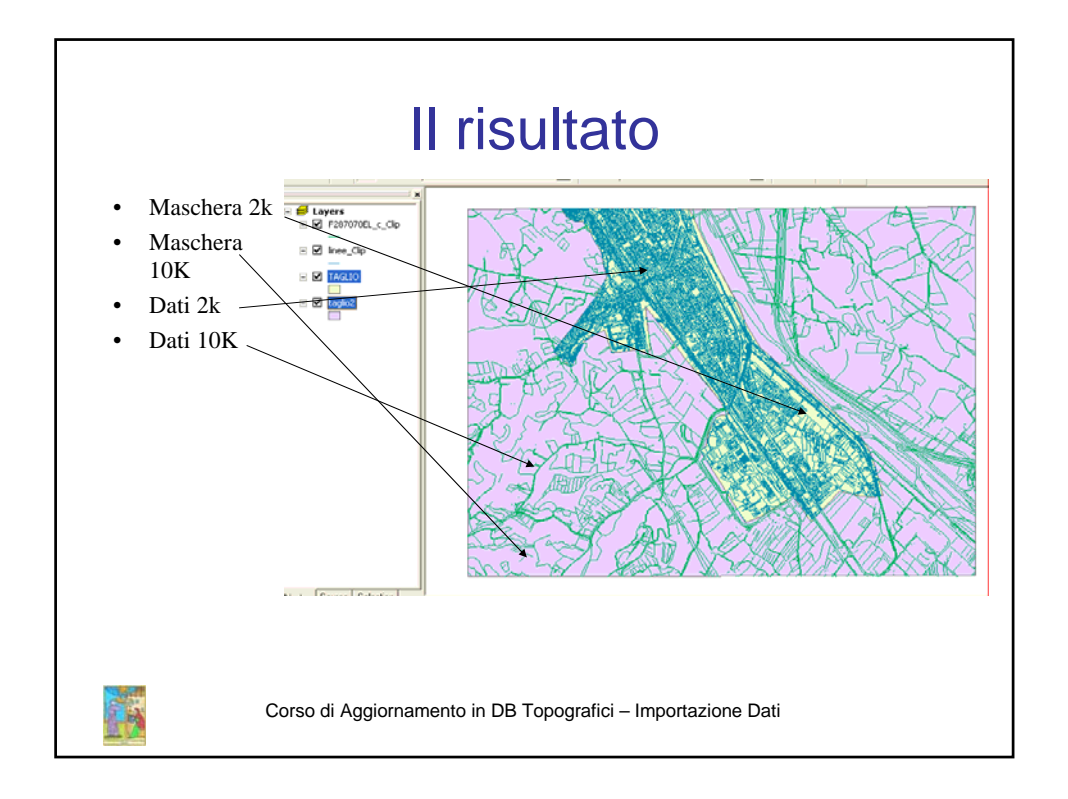

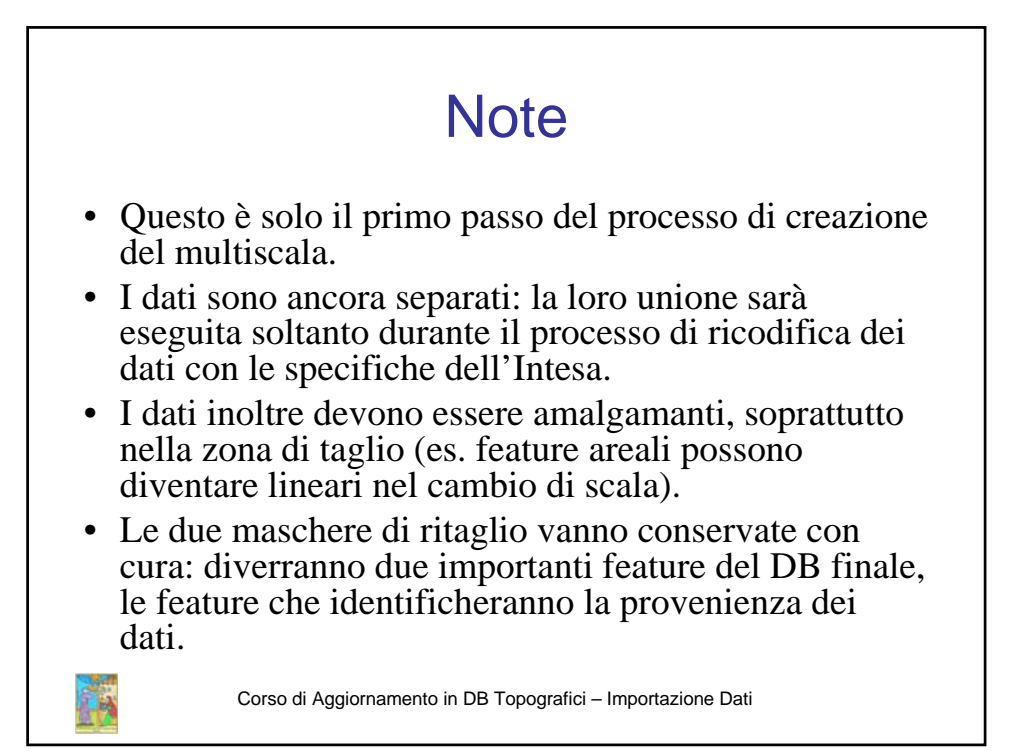